## 自宅を登録する

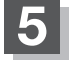

自宅を登録する。

- 設定メニューと共に表示された位置で良い場合
  1 自宅にする をタッチする。
- 地図のみ表示された場合
  - ① 🛃 (設定)をタッチする。

: 設定メニューを表示します。

② 自宅にする をタッチする。

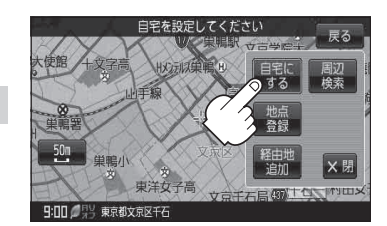

- 設定メニューが表示されている場合に、自宅の位置修正をする場合
  - ① ×閉 または地図画面をタッチする。

:設定メニューを閉じます。

- ② カーソル(---)を自宅に合わせる。
- ③ 🛃 (設定)をタッチする。

: 設定メニューを表示します。

④ 自宅にする をタッチする。

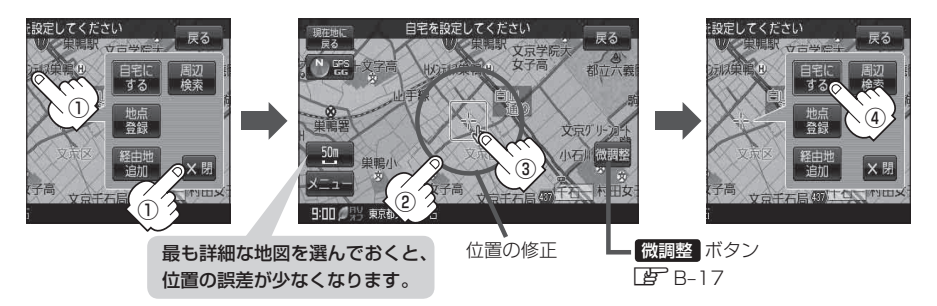

: 地点編集画面に戻ります。登録した位置を確認したい場合は 自宅編集 をタッチし、 地図表示 をタッチすると地図が表示されます。(地図上には 📣 マークが表示されます。)

| (お知らせ) ●自動的にマークは 🐼 になります。マークを変更したい場合は 📴 E-28 をご覧ください。 |
|-------------------------------------------------------|
| ● 登録地点の表示をしないに設定している場合は、地点を登録しても、地図上にマークは表示されま        |
| せん。 [Je] 「基本表示の設定をする」 F-9                             |
| ● 登録した自宅は削除することができます。 <b>「2</b> 」「登録地点を削除する」 E-29     |
|                                                       |